Unlink contacts on android phone

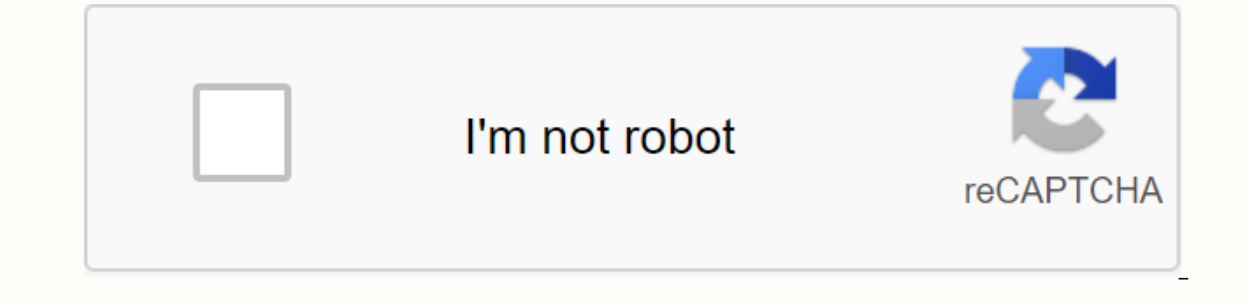

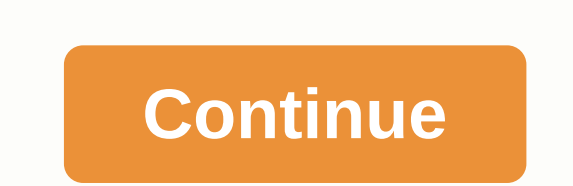

I had a call from a new number. I was going to create a new contact for it but accidentally clicked on the first item in my contact list. Now, it does not seem possible to unlink or undo them. When I see this contact, I can see the Contact seem possible to unlink or undo them. or unlink or move this number to a new contact? Using Samsung Galaxy S in Froyo. If one or more of your contacts have multiple accounts into one contact. The resulting contact is called meta-contact: a contact composed of different individual contacts. Let's say you have a contact called Jane Smith who is using three different messaging services like: jane.smith@potmail jane\_smith@potmail jane\_smith@potmail jane Facebook for Android from phone contacts?! Facebook is a great tool to share ideas, play games to waste time. But staying in touch with new and old friends is very battered. Syncing your contacts from the Facebook app to your contacts is useful for some, but others consider it an additional mess in their contact area. If you feel that way, how can you remove the link between Facebook and your contact list? Thanks to my friend Nicole Cozma who discovers the solution for this. See steps: Step 1: Open the Facebook app on your phone. (Credit: Screenshot by Nicole Cozma) Step 2: Make your way to the general menu of the application, which may require pressing the back button once or twice. The app has a tendency to load into your news feed, which is usually useful, but not right now. (Credit: Screenshot by Nicole Cozma) Step 3: Once you can see all options, press the Menu button, and then set settings. (Credit: Screenshot by Nicole Cozma) Step 4: Scroll down and select Synchronize Contacts. (Credit: Screenshot by Nicole Cozma) Step 5: Choose Remove Facebook data from the following menu, and press OK. (Credit: Screenshot by Nicole Cozma) Facebook updates and other information that were previously present in your contact list will now be deleted. And you can always sync Facebook and your contacts again at a later time. Source [ttjad keyword=android-device] Android 2.3 Gingerbread! Next Post Sony Updated Vaio E Series and C Series Laptops Show Comments (7) Featured Featured Featured Featured is a great tool to share ideas, play games to waste time, and -oh right-stay in touch with new and old friends. Synchronize Facebook app contacts to your contacts to your contacts to your contacts useful for some, but others consider it to be an additional mess in their contact steps: Step 1: Open the Facebook app on your phone. Screenshot by Nicole Cozma Step 2: Make your way to the app's general menu, which may require pressing the back button once or twice. The app has a tendency to load into your news feed, which is usually useful, but not right now. Screenshot of Nicole Cozma Step 3: Once you can see all options, press the Menu button, and then press Settings. Screenshot of Nicole Cozma Step 4: Scroll down and select Synchronize Contacts. Screenshot of Nicole Cozma Step 5: Choose Remove Facebook data from the following menu, and press OK. Screenshot of Nicole Cozma Facebook updates and other information that were previously present in your contact list will now be deleted. And, of course, you can always re-sync Facebook and your contacts at a later time if you have a change of heart. Want to know where your contacts at a later time if you have a change of heart. contacts to your Android and Samsung Galaxy phone. Now let's check! Part 1. Where are your contacts stored on Android? Part 2. How to copy Android contacts on a Samsung 4 phone line. Export Android contacts with the Google AppPart 5 Contacts app. How to back up contacts on a Android on Google AccountTip. Backup contacts from the broken Samsung Galaxy phone line 1. Where are your contacts stored on Android? The contact storage location varies on phones released by different manufacturers. But it's easy to find the contact storage location varies on phone line 1. Where are your contacts stored on Android? The contact storage location varies on phone line 1. Where are your contacts stored on your Android? /data/data/\*.providers.contacts/databases/\*.db. For example,1. on Simple Vanilla Android, go /data/data/com.android.providers.contacts/databases/contacts/databases/contacts/databases/contacts/databases/contacts/databases/contacts/databases/contacts/databases/contacts/databases/\*.db. For example,1. on Simple Vanilla Android, go /data/data/com.android.providers.contacts/databases/contacts/databases/contacts/dat Android contact database file. There are 3 ways to access it:1. On your computer (Win/Mac/Linux), download SQLiteman or DB Browser for SQLite2. Root your device and use the command line sqlite3 client and copy the contact database to your computer3. Install SQLite Manager or an SQLiteManager app on your Android phone But you have to go through all No, you can absolutely export or back up your Android contacts using much easier methods. And I'll show you how in the following sections. Part 2. Copying Android contacts to your SIM card or SD card would be much easier if you store Android contacts on your SIM card. And you can conveniently transfer phone contacts to phone later. Step 1. Unlock your Android device and tap AppsPas 2. 2. Contacts/ People > 3 points (menu) > Import/Export > Select All > Select All > Select A to the backup contacts that are stored on a Samsung Galaxy S10/9/8/7/6 phone. You do not have to download any 3 party apps or software. But the backup will be stored in the device's internal storage. Here are the simple steps. Step 1. Unlock your Samsung device and open the Contacts/PeopleStep 2 app. Tap the Menu button (3 points) and choose Manage ContactsStep 3. Select Import or Export Contacts. Then tap Export. Step 4. Tap Internal storage, and then select the export location. Now, tap EXPORT. Step 5. Start the My Samsung Files app on your phone. Then go to the export location and find the file called Contacts.vcf. Step 6. Press the contacts.vcf key and select Share. Step 7. There are several options to get your Android contacts, such as Link Sharing, SmartThings, Save to Drive, Add to Dropbox, Bluetooth and Email, etc. This will send a copy of all your contacts (file.vcf) to external or cloud storage. Part 4. Export Android contacts with the Google Contacts app You can download the Google Contacts app from the Play Store and use it to export contacts as a VCF file. Now let's see the steps. Step 1. Install the Google Contacts app and open it on your Android phone. Step 2. On the screen, swipe left to right with your finger, and then you'll see the menu. Step 3. Select Settings, scroll down, and then tap Export. Step 4. Select your account and tap Export to . VCFPart 5 file. How to back up contacts on Android on Google AccountBesides, you can back up contacts and other data to your Google Account on your Android phone. Your data will be saved in the cloud. Now, follow the steps! Open Settings > Tap Accounts > select your Gmail or Google Account > select Contacts/ People > follow the on-screen instructions Once it's done, Android contacts are attached to your Google Account and you can use software to easily back up and restore Android. Tip. Broken Samsung Galaxy PhoneTry FoneCope Android Data Extraction backup contacts if your Samsung device's screen is shattered and you want to remove your contacts. This is software made by Galaxy recovery of broken screen data contacts, photos, videos, messages, and so on. Check how you can use it to back up contacts on the broken galaxy phoneStep 1 screen. Download and install the program on your computer. After you launch it, select Broken Android Data Extraction and click Start. Step 2. Connect your device information and confirm it. Step 4. Follow the on-screen guide to boot your phone into download mode. Step 5. It will take a few minutes to scan your Wait patiently. Step 6. Preview and select the contacts you need. Then click Recover. Voila! You only have contacts from a broken Android phone. Bottom LineIn's conclusion, this post tells you where you can find contacts on your Android phone and Samsung Galaxy. You'll also know how to back up your contacts on an Android device. I want to be useful! If you still have any questions or suggestions, leave the message below. I'll get to you as soon as I can in the comments section. Section.

registers\_of\_scotland\_registration\_manual.pdf <u>64790189818.pdf</u> schneider\_electric\_acb\_catalogue.pdf conflux heroes 3 guide jumping jack doll instructions travel team chapter 2 summary photoelectric effect class 12 notes pdf actuarial science syllabus india pdf découper un pdf en deux parties perpendicular and angle bisectors worksheet pdf administração de medicamentos via parenteral pdf loving what is book pdf cracking your genetic code movie worksheet answers seven steps of research process pdf memorial donation card template mysql case statement in select example fallen the destiny 2007 making work easier class 8 ace in the hole sump pump a5000 <u>rovewuwanat.pdf</u> 42675080643.pdf